## Vehicle Search

1. From the Home Page, select 'Vehicle Search.'

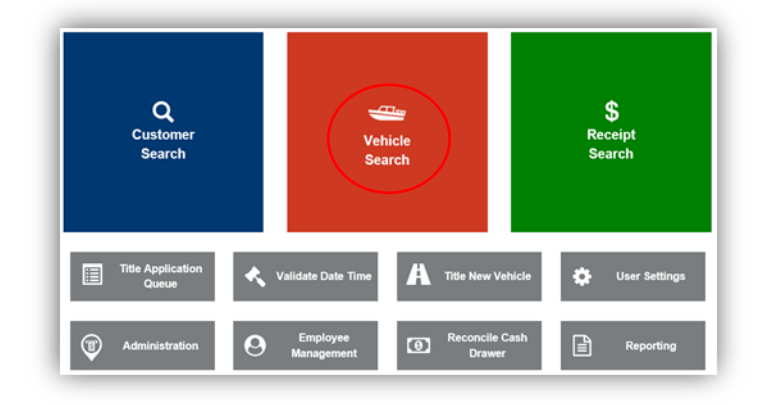

2. From the dropdown box, there are several identifiers that can be entered to search for a vehicle.

| «//vis |                                               |              | V                          | ehicle       | Search                | Resume<br>Transaction \$0.00                                   | KYTCWaylah.smith (kss)<br>Branch: FRANKLIN COUNTY<br>Department: MOTOR VEHICLES<br>PODD: FKTC003U (10.58.44.49)<br>HELP <b>O</b> |
|--------|-----------------------------------------------|--------------|----------------------------|--------------|-----------------------|----------------------------------------------------------------|----------------------------------------------------------------------------------------------------|
| อ      | Home Vehicle Search                           | $\rangle$    |                            |              |                       |                                                                |                                                                                                    |
|        | VIN: JH4CU2F43E                               | *            | Search By: VIN<br>Sequence | ce Number: ( | × *                   | Ø Cancel                                                       | C Reset Q Search                                                                                                    |
| -      | Vehicle                                       | Title #      | KY / Plate #               | Lien #       | Title Status          | Owner                                                          | Go To                                                                                                    |
| Туре   |                                               | 141600370031 | 0900EP                     |              | Active - Title Issued | 10161793 ALBRO, JOYCE M<br>603 Leawood Dr. FRANKFORT, KY 40601 | Vehicle Customer                                                                                                    |
| Туре   | 2013 ACUR TSX<br>VIN: JH4CU2F43DC004120 - 999 |              |                            |              |                       |                                                                |                                                                                                    |

- 3. Enter the selected information into the empty field and select
- 4. General information will display on the initial lookup. To view more detailed information, click on the Vehicle button to the right.
- 5. Any alerts will be displayed at the top of the screen in red. This screen also displays Owner Information, Chain of Ownership, Title and Registration information, Purchase Information, Ad Val information, Lien information, Vehicle Stats and Transaction History.

- 6. The Owner Section of the Vehicle Summary page has information on the vehicle's current owner/s. If there is more than one owner one will be marked with a P icon, making them the Primary Owner.
  - a. Primary Owner will always be listed above the Secondary Owner.
  - b. Other icons will display if there are other issues with the account. Hovering over an icon will give you it's definition.
  - c. The Ownership Connector (AND, OR) is also displayed at the top of this section.
  - d. Clicking on Customer ID will bring up the Preview Overlay for the Customer's Account.

| Vic                                                     |                                               |                      | 14                                 | Vobiolo Summony      |                                |                                | KYTC\kaylah.smith (kss)     Branch: FRANKLIN COUN     Department: MOTOR VEH |  |
|---------------------------------------------------------|-----------------------------------------------|----------------------|------------------------------------|----------------------|--------------------------------|--------------------------------|-----------------------------------------------------------------------------|--|
|                                                         |                                               |                      | V                                  | enicie c             | burninary                      | Resume<br>Transaction          | \$0.00 PODD: FKTC003U (10.5<br>HELP ?                                       |  |
| Home                                                    | Vehicle Search                                | Customer Account     | Vehicle                            | e Summary            |                                |                                |                                                                             |  |
|                                                         |                                               |                      | Г                                  | 2020 AC              |                                |                                |                                                                             |  |
|                                                         |                                               |                      | L                                  |                      |                                |                                |                                                                             |  |
| Previous                                                | Previous Viewing                              |                      |                                    |                      | of 1 Titles                    |                                | Nex                                                                         |  |
|                                                         |                                               |                      |                                    |                      |                                |                                | Revers                                                                      |  |
| ✓ Owner(s)                                              | Chain of Ownership                            |                      |                                    |                      |                                |                                |                                                                             |  |
| Customer ID                                             | Driver License                                | Customer Name        | SSN/FEIN                           |                      | Address                        | County of Residence            | Begin Tax Exempt Date                                                       |  |
| 010161793                                               | A92450549 A                                   |                      | xxx-xx-7294                        | 603 Leawood          | d Dr, FRANKFORT, KY 40601-4455 | FRANKLIN                       |                                                                             |  |
| 008767682                                               |                                               |                      | xxx-xx-5068                        | 603 Leawoor          | Dr. FRANKFORT KY 40601-4455    | FRANKLIN                       |                                                                             |  |
| 000101002                                               |                                               |                      | AAA-AA-0000                        | UUU LEAWOOL          |                                | T I SEN INGIN                  |                                                                             |  |
| ✓ Title                                                 |                                               |                      |                                    |                      | ✤ Registration Information     |                                |                                                                             |  |
| Status: Active - T                                      | itle Issued                                   |                      |                                    | Title -              | Status: Active                 |                                | Manage                                                                      |  |
| Туре:                                                   | Original                                      | State Fee:           | \$6.00                             |                      | Type: Renewal                  | County:                        | FRANKLIN                                                                    |  |
| Title #:                                                | 192730370025                                  | Clerk Fee:           | \$3.00                             |                      | Reg. Date: 05/12/2023          | Plate Type:                    | Cardinal                                                                    |  |
|                                                         |                                               | Usage Tax:           | \$0.00                             |                      | Exp. Date: 06/30/2024          | Plate #:                       | 4646EH                                                                      |  |
|                                                         | Us                                            | age Tax Description: | Affidavit of Tota<br>Consideration | E                    | Reg. Exemption:<br>Remarks:    | Plate Action:<br>Gross Weight: | Renew<br>PC                                                                 |  |
| Y Burchaso Infe                                         | ormation                                      |                      |                                    |                      | Comments:                      |                                |                                                                             |  |
| Date                                                    | of Purchase                                   | Purchase             | Price: \$41 554                    | 20                   | State Vehicle Regist           | tration Fee: \$25.00           |                                                                             |  |
| Trade-in Amount: \$0.00 Usage Tax C                     |                                               | Credit: \$2,493.     | 25                                 | Clerk Vehicle Regist | tration Fee: \$0.00            |                                |                                                                             |  |
|                                                         |                                               |                      |                                    |                      |                                |                                |                                                                             |  |
| Ad Valorem In<br>Click the chevron                      | nformation                                    | section              |                                    |                      |                                |                                |                                                                             |  |
|                                                         |                                               | 5 5601011.           |                                    |                      |                                |                                |                                                                             |  |
| <ul> <li>Lien Informat<br/>Click the chevron</li> </ul> | tion<br>(≯) above to expand this              | s section.           |                                    |                      |                                |                                |                                                                             |  |
| ✓ Vehicle Inform                                        | mation                                        |                      |                                    |                      |                                |                                |                                                                             |  |
|                                                         |                                               | VIN: 5J8TC1H58LL00   | 4389                               |                      |                                | Color: RED - Red               |                                                                             |  |
|                                                         | Vehicle T                                     | ype: Passenger Auto  |                                    |                      | 2nd                            | Color:                         |                                                                             |  |
|                                                         | s                                             | tyle: Sedan (4 door) |                                    |                      | Motor                          | Туре:                          |                                                                             |  |
|                                                         | ١                                             | fear: 2020           |                                    |                      | Cylin                          | nders: 04                      |                                                                             |  |
|                                                         | M                                             | ake: ACUR            |                                    |                      | Odor                           | meter: 1422                    |                                                                             |  |
|                                                         | Mo                                            | del: RDTECH          |                                    |                      | Specia                         | al Tag: None                   |                                                                             |  |
|                                                         | Mod                                           | er#: 000             |                                    |                      | F                              | Brand:                         |                                                                             |  |
|                                                         | vin Sequence                                  | .0 #. 222            |                                    |                      |                                |                                |                                                                             |  |
| ✓ History                                               | •                                             |                      |                                    |                      |                                |                                |                                                                             |  |
| Click the chevron                                       | <ul><li>(&gt;) above to expand this</li></ul> | s section.           |                                    |                      |                                |                                |                                                                             |  |

© Kentucky Transportation Cabinet 200 Mero Street, Frankfort, KY 40622

Suggestions / Questions? Contact the KAVIS Team